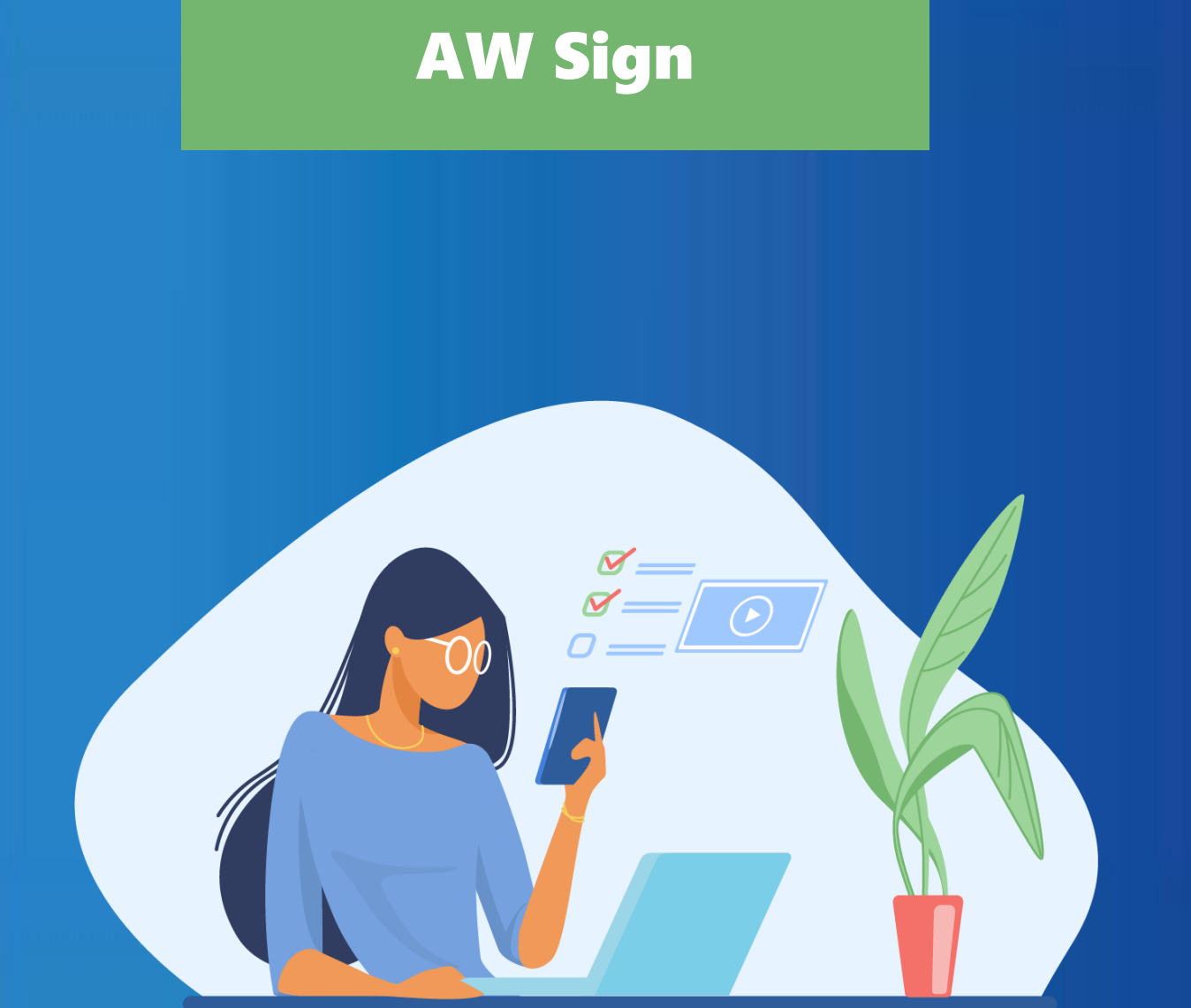

# **NN** SOLUTIONS

Documentation d'aide à l'utilisation

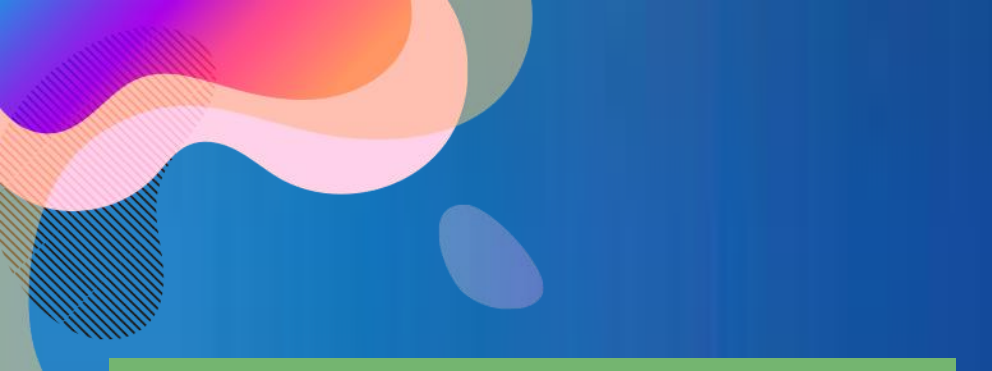

#### Préalables

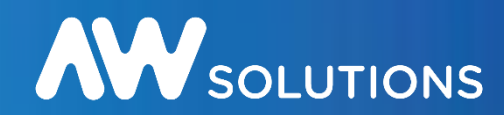

La signature électronique est le plus souvent facultative pour le dépôt de l'offre, mais peut être exigée à l'attribution du marché. Lisez bien le Règlement de Consultation (RC) pour connaitre ce que l'acheteur exige. La signature électronique authentifie le(s) signataire(s) d'un document et permet de vérifier l'intégrité du document : aucune modification doit être apportée à un fichier signé électroniquement

#### Qu'est-ce qu'une signature électronique ?

Une clé de signature est un dispositif physique (souvent une clé USB) représentant une personne, elle est sécurisée par un code PIN. Une clé de signature est délivrée par un organisme de certification. La norme requise dans le cadre des marchés publics est elDAS Qualifiée

L'outil de signature est l'application informatique (logiciel) permettant d'appliquer une signature à un ou plusieurs documents en utilisant la clé de signature.

Dans le cadre des marchés publics, 3 formats de signature peuvent être utilisés : PAdES, CAdES et XAdES.

Notre outil AW Sign permet de signer et de vérifier les fichiers aux formats CAdES et PAdES :

• Le format PADES ne s'applique qu'à des documents Adobe Acrobat (.pdf), en signature intégrée (la signature est incluse dans le fichier)

• Le format CAdES s'applique à tous les formats (Word, Excel, Acrobat, etc.), en signature disjointe (le fichier signé se trouve accompagné d'un 2nd fichier appelé « jeton de signature » au format p7s).

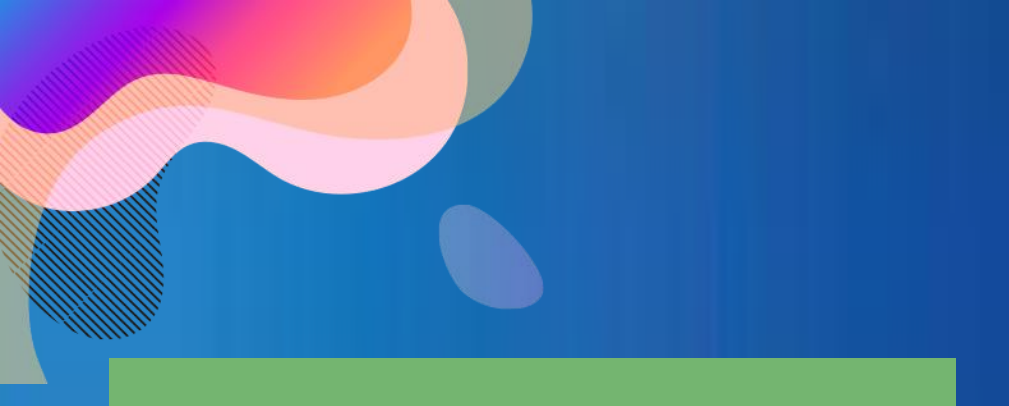

# Téléchargement

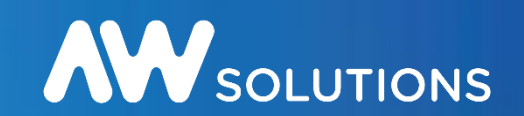

Pour utiliser AW Sign vous devez dans un premier temps télécharger et installer le programme disponible à l'adresse suivante :

https://www.marches-publics.info/pratique-signature.htm

Cliquer sur le programme "Windows – AWSignSetup.exe" pour le Télécharger, puis procéder à l'installation.

| SOLUTIONS |                | ACCÈS ACHETEU | R ACCÈS FOURNISSEUR |
|-----------|----------------|---------------|---------------------|
| AWS 🚽     | Fournisseurs 🚽 | ASSISTANCE 🗸  | Pratique 🚽          |

Cette page vous permet d'utiliser nos outils de signature pour signer électroniquement vos fichiers.

La signature électronique requiert d'être détenteur d'un certificat elDAS qualifiée.

Les signatures CAdES s'appliquent à tout type de fichiers et génèrent des jetons de signature (.p7s). Les signatures PAdES s'appliquent uniquement aux PDF et sont intégrées aux documents.

**AW Sign** 

Télécharger et exécuter le fichier d'installation : Windows - AWSignSetup.exe

Lancer AW Sign

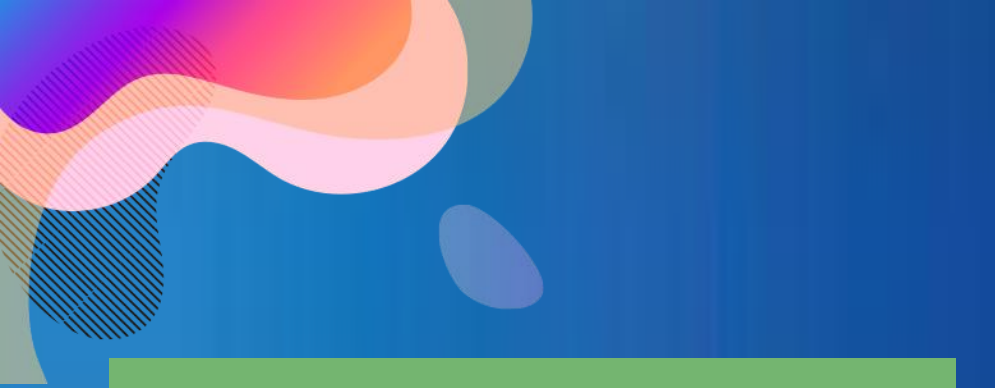

## Installation

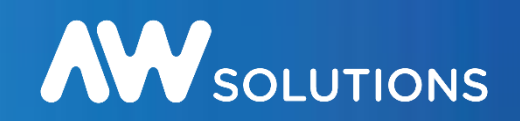

#### 1. Cliquez 2 fois sur le programme téléchargé dans vos téléchargements

G AWSignSetup(10).exe

#### 2. Suivez le programme d'installation par défaut

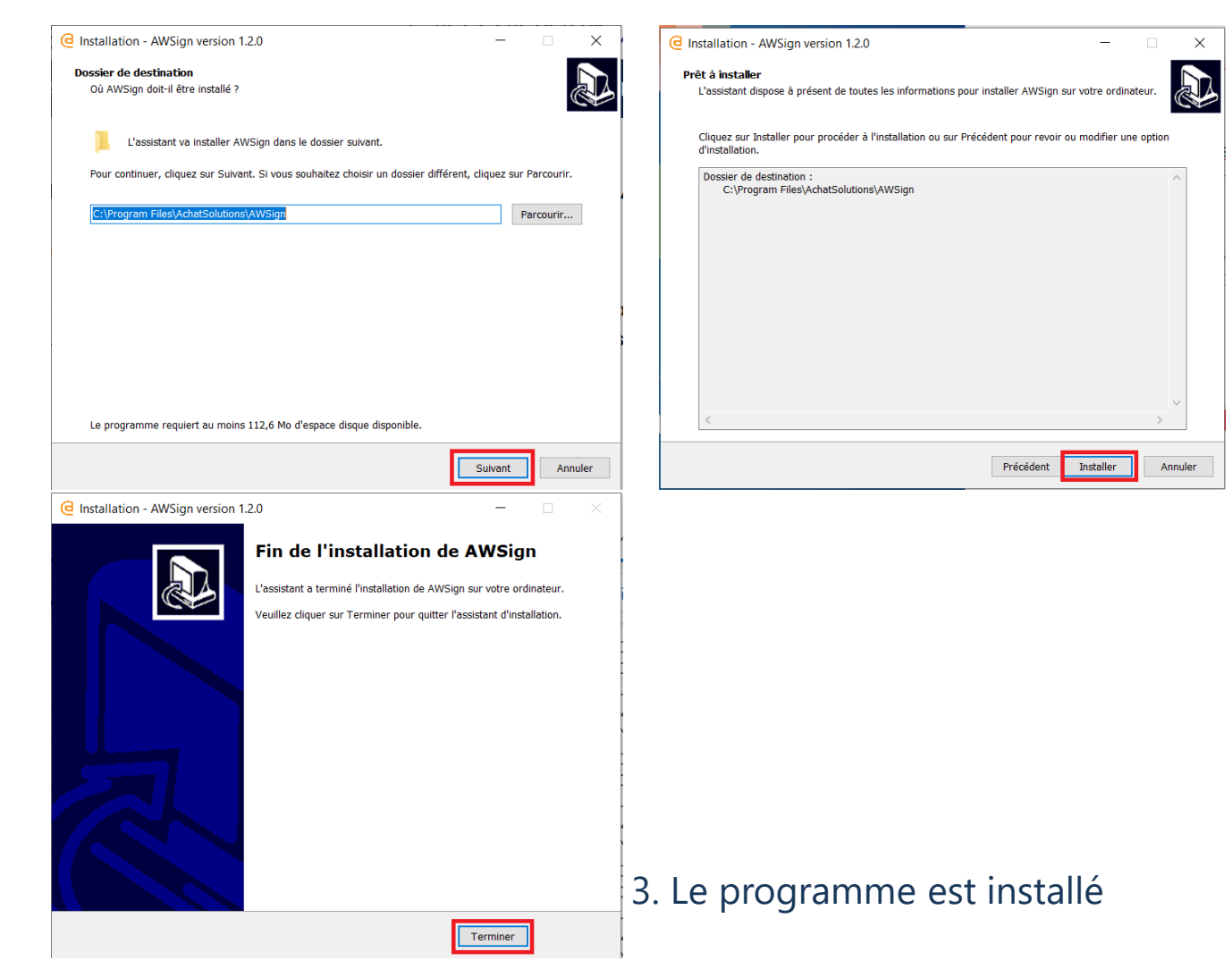

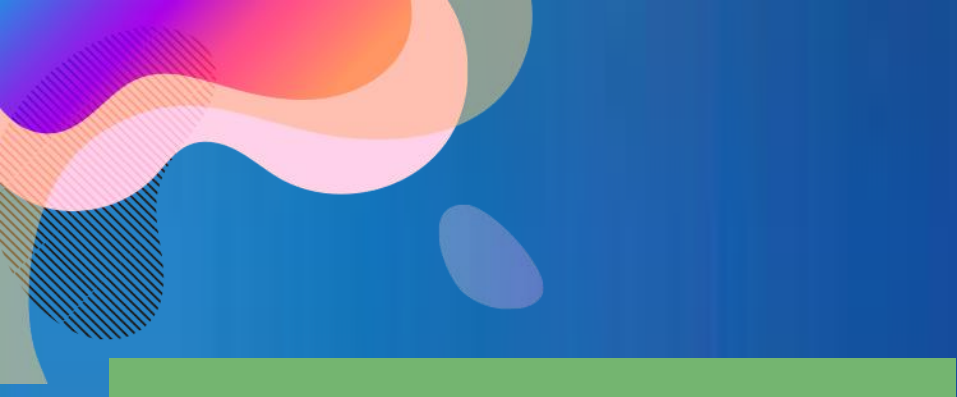

# Activation du module dans votre navigateur

Pour utiliser AW Sign vous devez activer le module dans votre navigateur.

#### Sur Mozilla Firefox

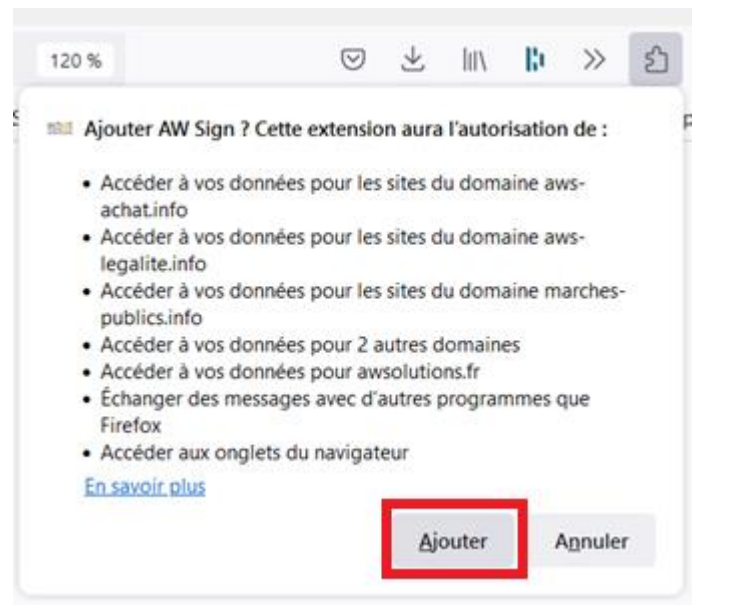

Sur le navigateur Google Chrome l'activation est automatique.

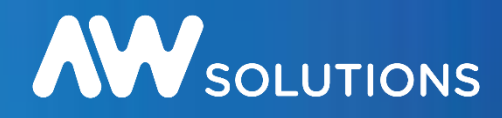

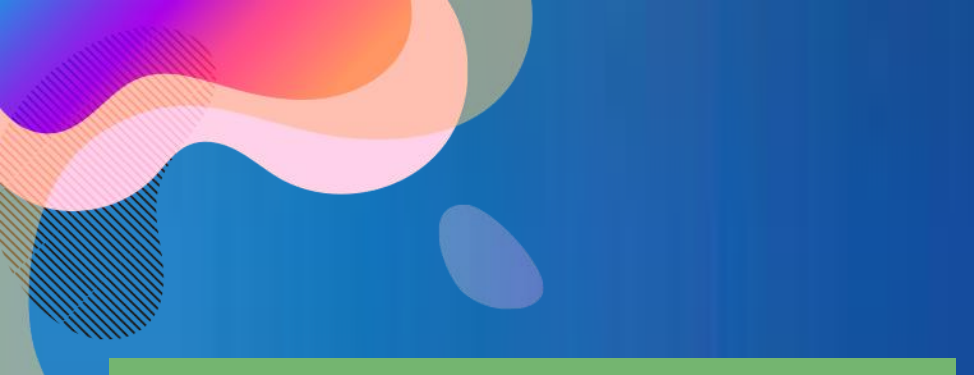

#### Lancement

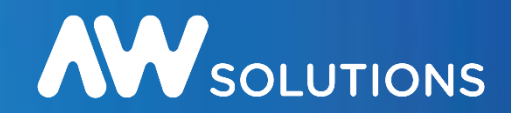

Une fois l'installation effectuée, pour lancer l'utilitaire de signature allez à la page suivante puis cliquez sur Lancer AW Sign :

https://www.marches-publics.info/pratique-signature.htm

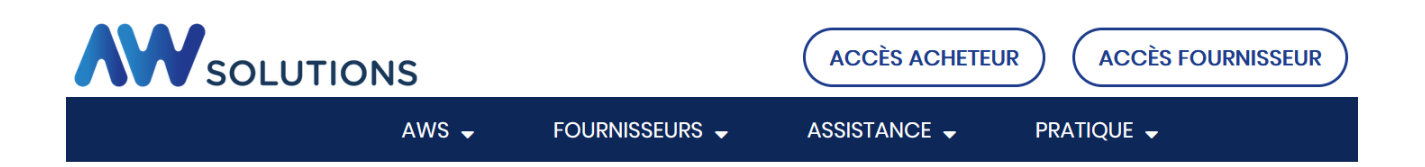

Cette page vous permet d'utiliser nos outils de signature pour signer électroniquement vos fichiers.

La signature électronique requiert d'être détenteur d'un certificat elDAS qualifiée.

Les signatures CAdES s'appliquent à tout type de fichiers et génèrent des jetons de signature (.p7s). Les signatures PAdES s'appliquent uniquement aux PDF et sont intégrées aux documents.

#### AW Sign

Télécharger et exécuter le fichier d'installation : Windows - AWSignSetup.exe

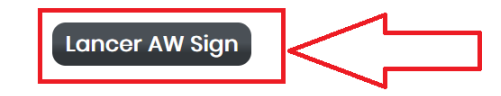

#### **AW Sign** Lancement

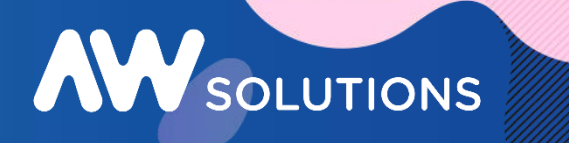

| ach@t     |
|-----------|
| solutions |

| Ajout   | ter un document |                                  |  |
|---------|-----------------|----------------------------------|--|
| Fichier |                 |                                  |  |
|         |                 | Déposez ou choisissez un fichier |  |
|         |                 |                                  |  |

| Document | Taille | Format |  |
|----------|--------|--------|--|
|          |        |        |  |
|          |        |        |  |

(i) Les documents signés sont téléchargés dans le dossier "Téléchargements" de votre navigateur.

## **AW Sign** Signature de fichiers

Vérifiez que vous êtes bien sur l'onglet "Signature".

1 Ajoutez vos fichiers.

2 Visualisez vos fichiers.

Vos fichiers peuvent être de différents formats. La plateforme signera les fichiers pdf au format PADES, avec integration de la Signature dans le document. Les fichiers hors format pdf seront signés au format CADES. Il sera généré un jeton de signature au format ps7.

# Signature Vérification Paramétrage Ajouter un document Fichier Déposez ou choicissez un fichier.

achat solutions

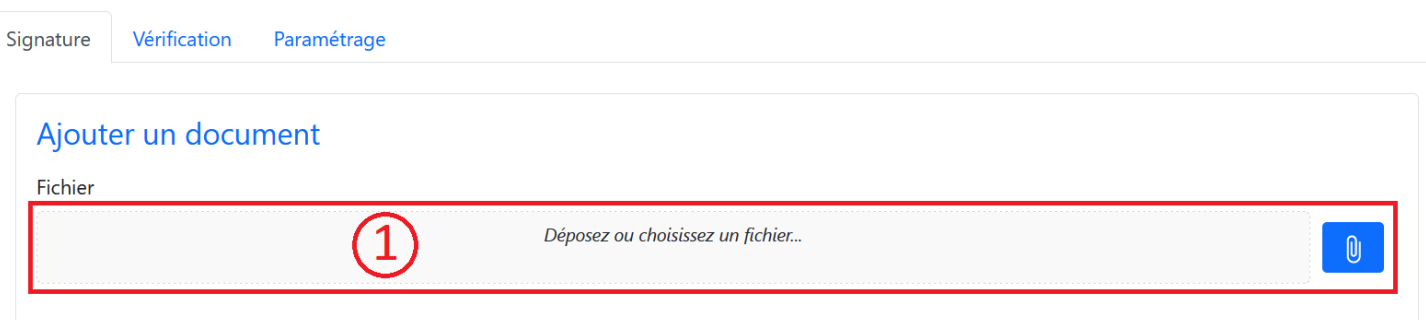

| Document            | Taille    | Format |   |
|---------------------|-----------|--------|---|
| acte-engagement.pdf | 572.13 Ко | PADES  |   |
| bordereadeprix.docx | 11.55 Ko  | CADES  | F |

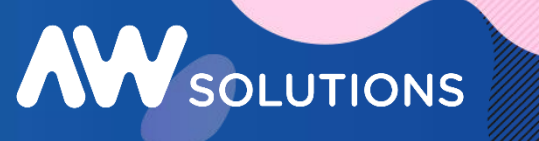

# **AW Sign** Signature de fichiers

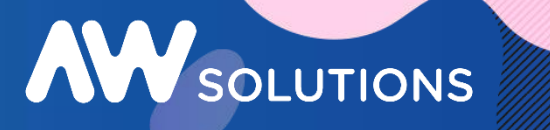

Sélectionnez votre certificat dans la liste.
 Renseignez votre code PIN.
 Cliquez sur "Signer les documents".

| Renseignements clé USB EIDAS               |                      |
|--------------------------------------------|----------------------|
| Jean-Marc Allier (2020-04-24 - 2020-08-26) | ~                    |
| Code PIN *                                 |                      |
| ••••                                       | D.                   |
|                                            | Signer les documents |

4 La signature des fichiers a été effectuée. Cliquez sur "Valider".

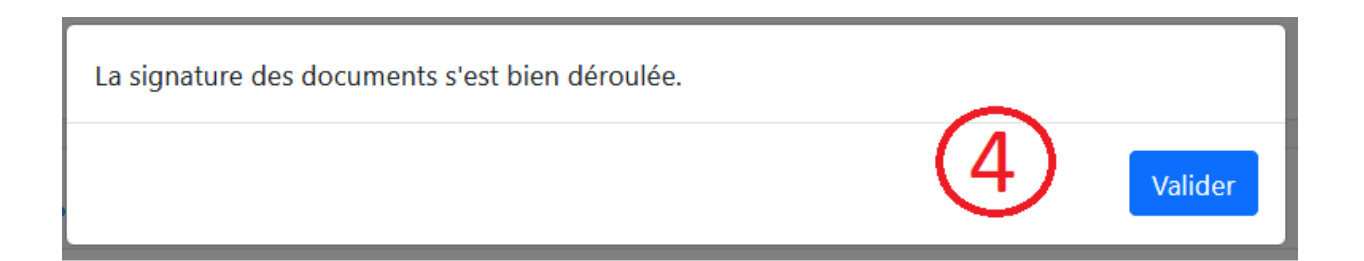

# **AW Sign** Signature de fichiers

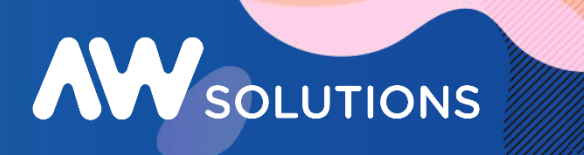

Les documents signés sont téléchargés dans le dossier "Téléchargements" de votre navigateur. Vous récupérez un fichier compressé contenant vos fichiers signés.

signatures-1677745764474-20230302.zip

Les fichiers pdf ont une signature intégrée dans le fichier. Vous n'avez pas de jeton associé.

Pour les autres formats de fichier, un jeton (fichier) avec une extension p7s a été généré.

Si vous devez transmettre un fichier signé au format CADES, il faut joindre le fichier d'origine ainsi que le jeton de signature. Dans le cas d'un dépôt dématérialisé, vous devez récupérer les fichiers contenus dans le zip afin de les intégrer dans votre dossier de réponse.

| 🛃 acte-engagement.pdf             | Document Adobe Acrobat  |
|-----------------------------------|-------------------------|
| bordereaudeprix.docx              | Document Microsoft Word |
| bordereaudeprix_1677745764087.p7s | Signature PKCS #7       |
|                                   |                         |

## **AW Sign** Vérification de la signature

#### Vérifiez que vous êtes bien sur l'onglet "Vérification". La vérification de la signature s'effectue par le biais du Service de l'AIFE.

# Signature Vérification Paramétrage Image: Service de l'AIFE disponible Image: Service de l'AIFE disponible Image: Ajoutez vos fichiers. Ajouter un document Fichier Image: Service de l'AIFE disponible

Vos fichiers peuvent être de différents formats. Pour les fichiers signés au format PADES, vous n'avez pas besoin de joindre de jeton de signature. Vous pouvez cliquer sur "Vérifier sans fichier de signature".

| Ajouter un document                                                                   |                       |              |
|---------------------------------------------------------------------------------------|-----------------------|--------------|
| Fichier                                                                               | (1)                   |              |
| acte-engagement.pdf                                                                   |                       | × 0          |
| Fichier de signature                                                                  |                       |              |
| Déposez ou choisissez un fichier.                                                     | r                     | U            |
| Le fichier de signature n'est pas obligatoire si la signature est incluse dans le fic | chier PDF.            |              |
|                                                                                       |                       |              |
|                                                                                       | Vérifier sans fichier | de signature |

SOLUTIONS

# **AW Sign** Vérification de la signature

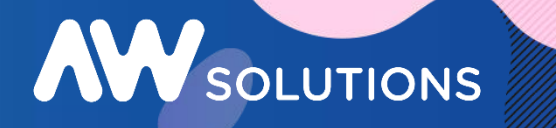

Pour la vérification des fichiers signés au format CADES, vous devez charger obligatoirement le jeton de signature au format ps7.

|                                       | bordereaudeprix.docx             | × 0 |
|---------------------------------------|----------------------------------|-----|
| chier de signature *                  |                                  |     |
|                                       | Déposez ou choisissez un fichier | 0   |
| <b>1</b> Le fichier de signature .p7s | est obligatoire.                 |     |

(2) Cliquez sur "Vérifier les documents".

| Document             | Taille   | Format |  |
|----------------------|----------|--------|--|
| bordereaudeprix.docx | 11.55 Ko | CADES  |  |
|                      |          |        |  |
|                      |          |        |  |

#### **AW Sign** Vérification de la signature

#### 3 Cliquez sur Valider.

La vérification des documents s'est bien déroulée.

| Document                                                               | Statut                       |
|------------------------------------------------------------------------|------------------------------|
| bordereaudeprix.docx                                                   | Rapport généré               |
| Le rapport de vérification est téléchargé dans le<br>votre navigateur. | dossier "Téléchargements" de |

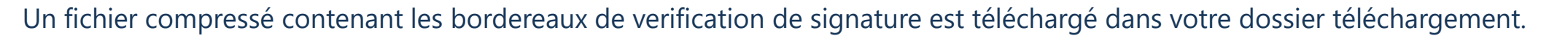

rapports-1677749646247-20230302.zip

Valider

SOLUTIONS

Le fichier compressé contient un bordereau de contrôle par fichier au format pdf. La verification est effectuée via les service de l'AIFE.